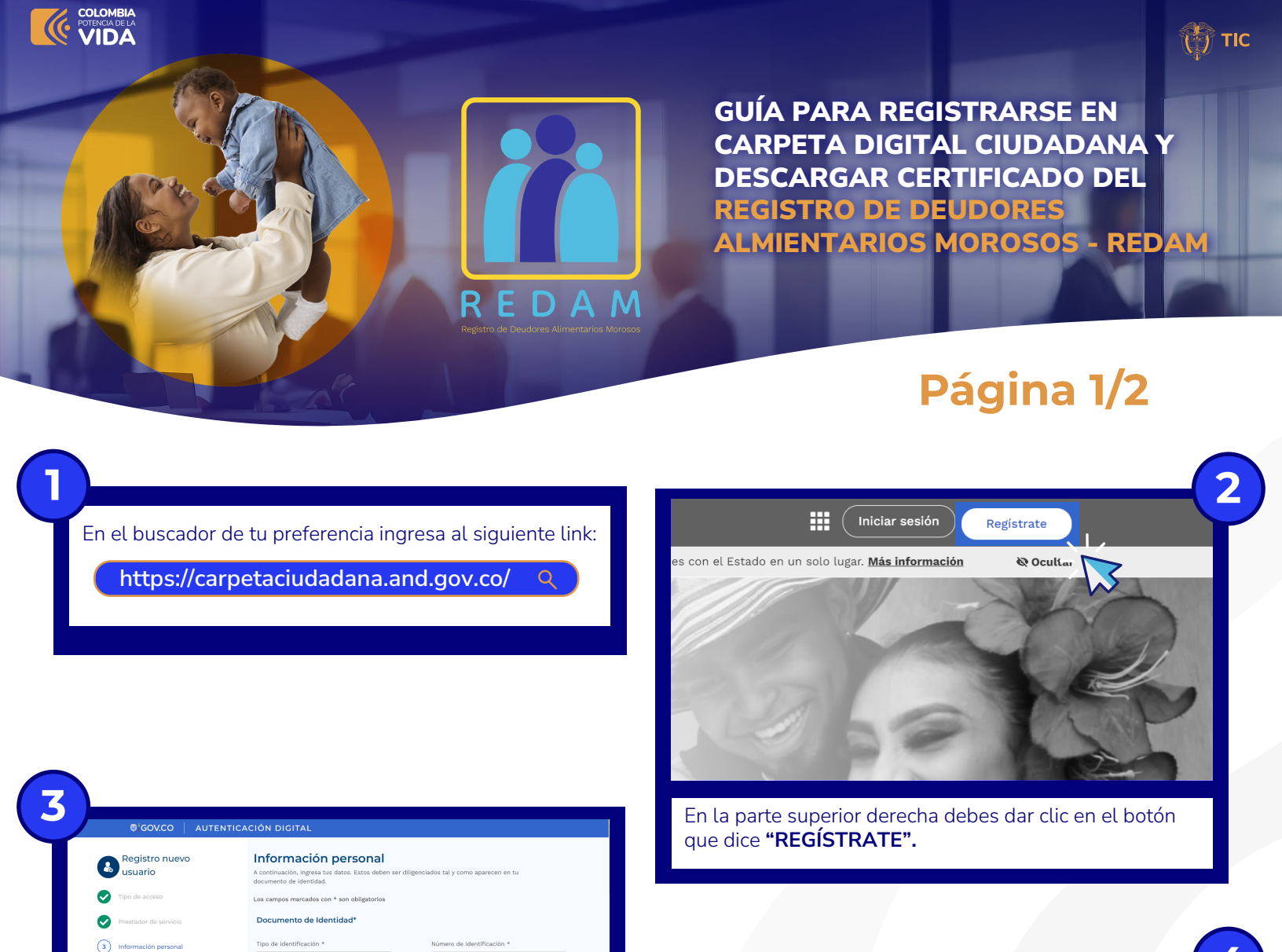

| Registro nuevo<br>usuario               | Contraseña<br>Crea una clave para tu nueva cuenta. Sigue las instrucciones para tener una contraseña segura.    |
|-----------------------------------------|----------------------------------------------------------------------------------------------------|
| Tipo de acceso<br>Prestador de servicio | Los campos marcados con * son obligatorios. Contraseña *                                                        |
| Información personal                    | Confirmar contraseña *  Confirmar contraseña *  Agrega al menos una letra mayúscula (A - Z)                     |
| Preguntas de identidad                  |                                                                                                    |
| ) Contraseña                            | Acupto al transmitto de datos personales. Acupto los terminos y candiciones Regresar Regresar Regresar Regresar |
| #\covco                                 |                                                                                                    |

Introduce una **contraseña** y asegúrate de cumplir con las características indicadas, luego da clic en **"CONTINUAR"** 

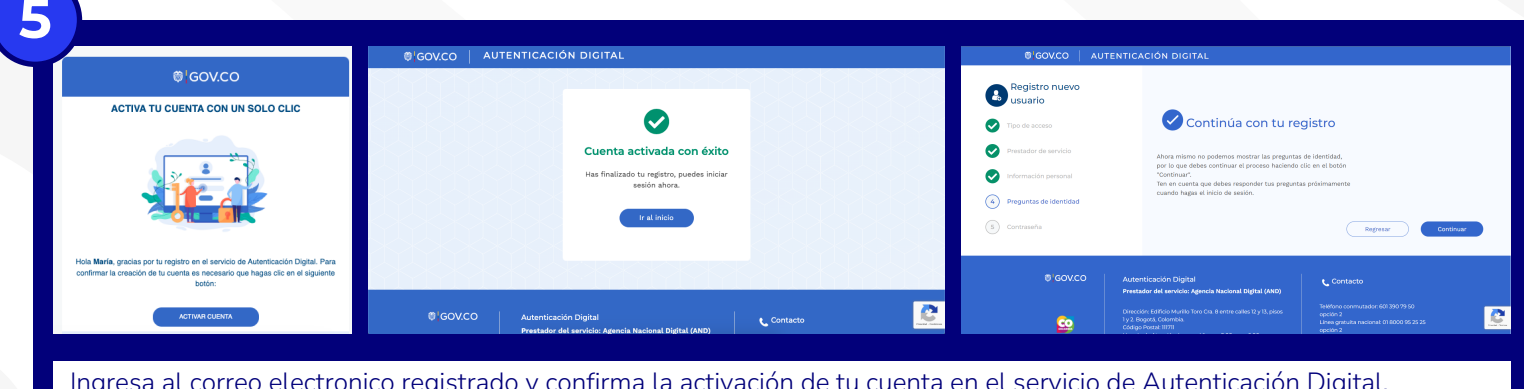

2

Fecha de expedición cédula \* 🙆

Ingresa y completa correctamente los datos solicitados para la **creación de tu usuario en Autenticación Digital.** Este usuario **será el mismo que utilizarás para ingresar a** 

la Carpeta Ciudadana Digital.

Ingresa al correo electronico registrado y confirma la activación de tu cuenta en el servicio de Autenticación Digital, automáticamente el sistema verifica tu cuenta y te dirigirá nuevamente a la página de Autenticación Digital. Luego da clic en **"CONTINUAR"**.

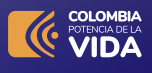

GUÍA PARA REGISTRARSE EN CARPETA DIGITAL CIUDADANA Y DESCARGAR **CERTIFICADO DEL REGISTRO DE DEUDORES ALMIENTARIOS MOROSOS -**REDAM

## Página 2/2

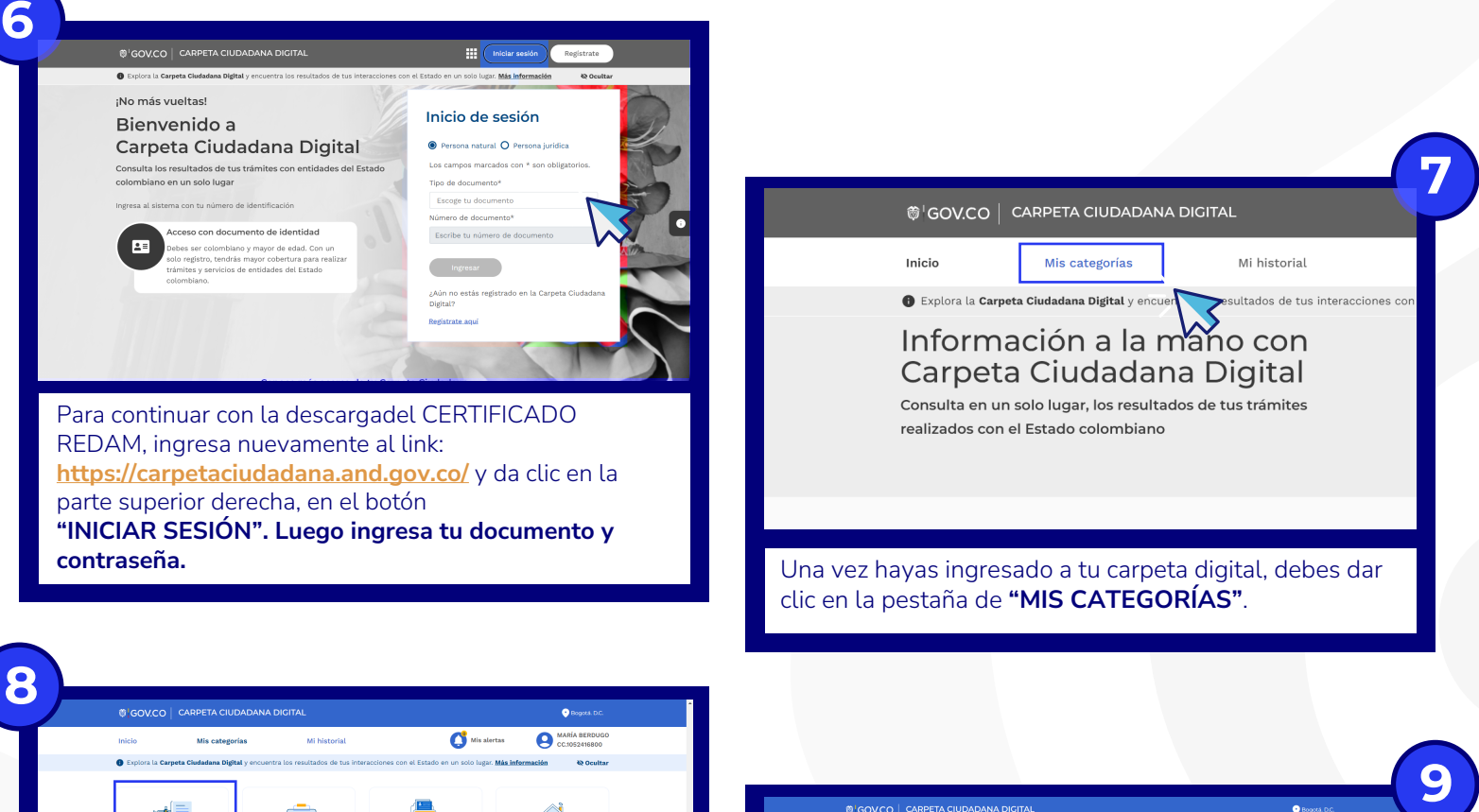

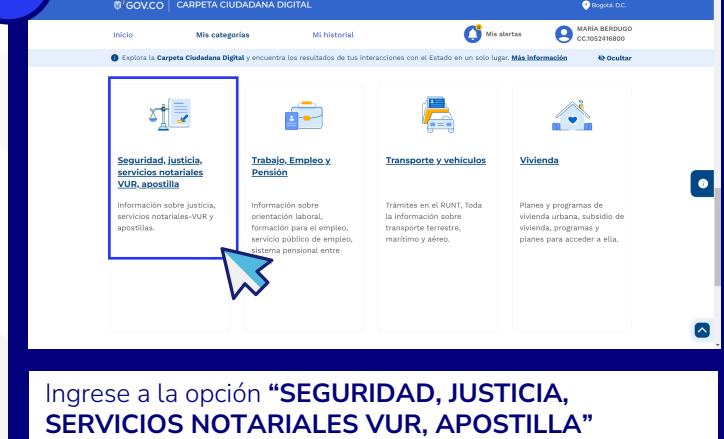

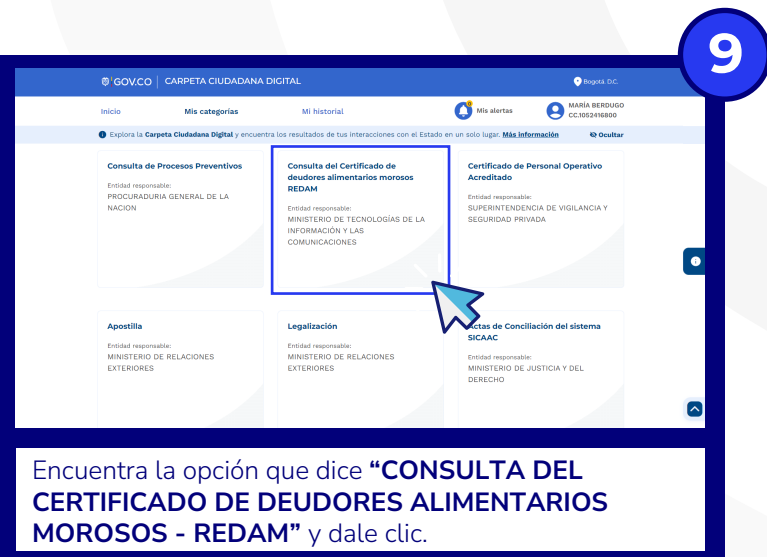

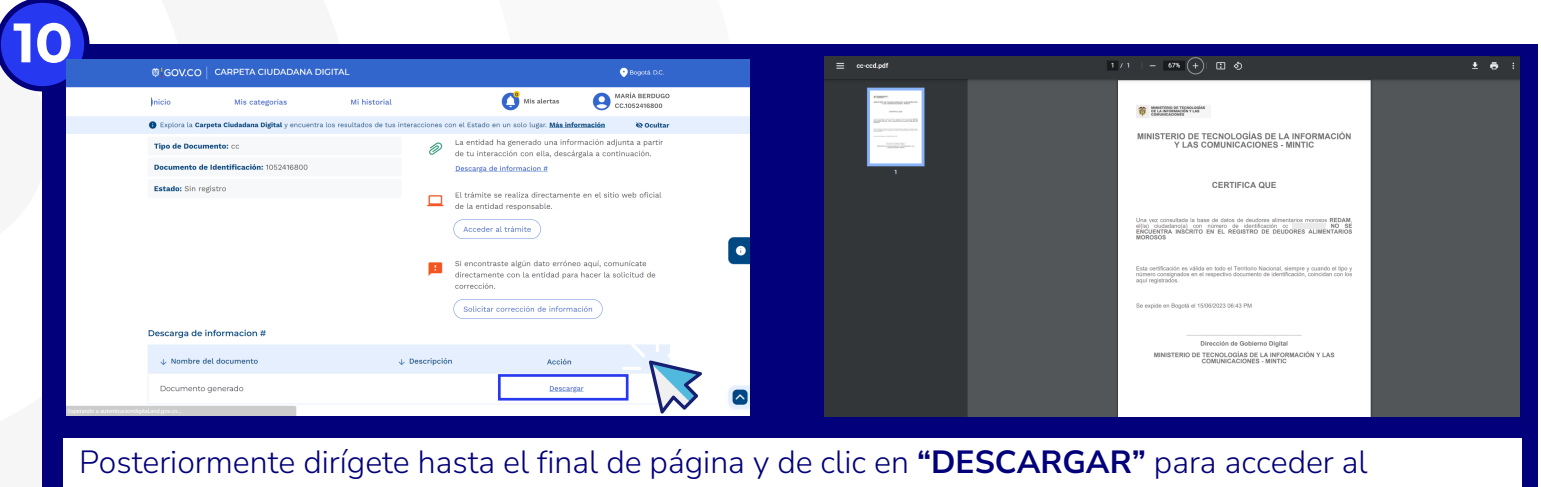

certificado REDAM.